## How to End T2i Scoring in App?

Follow the steps below, once the match is completed.

1. Click on Actions button and choose 'End Match' as the option

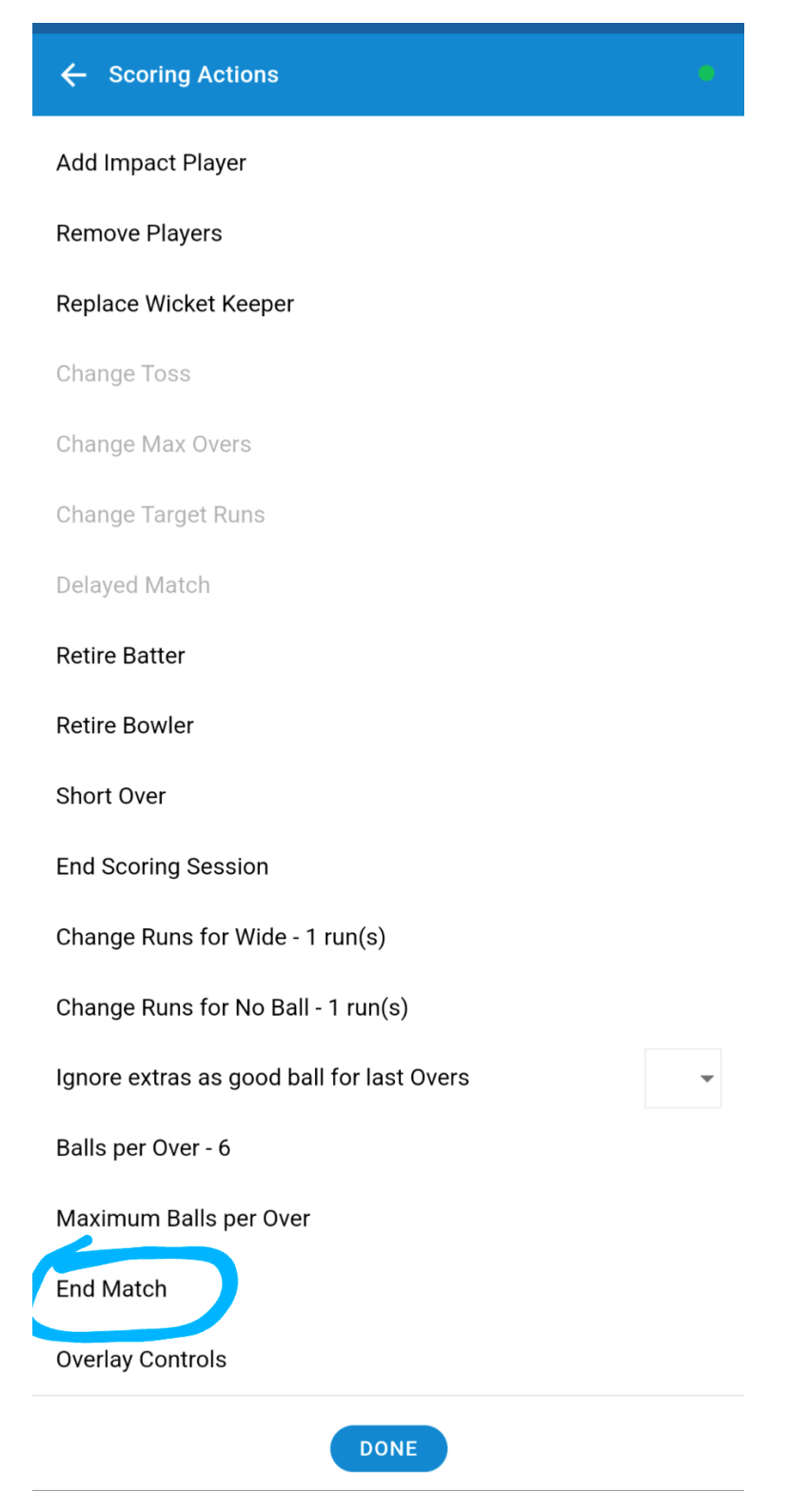

2. In the next screen, choose 'Publish Scores'

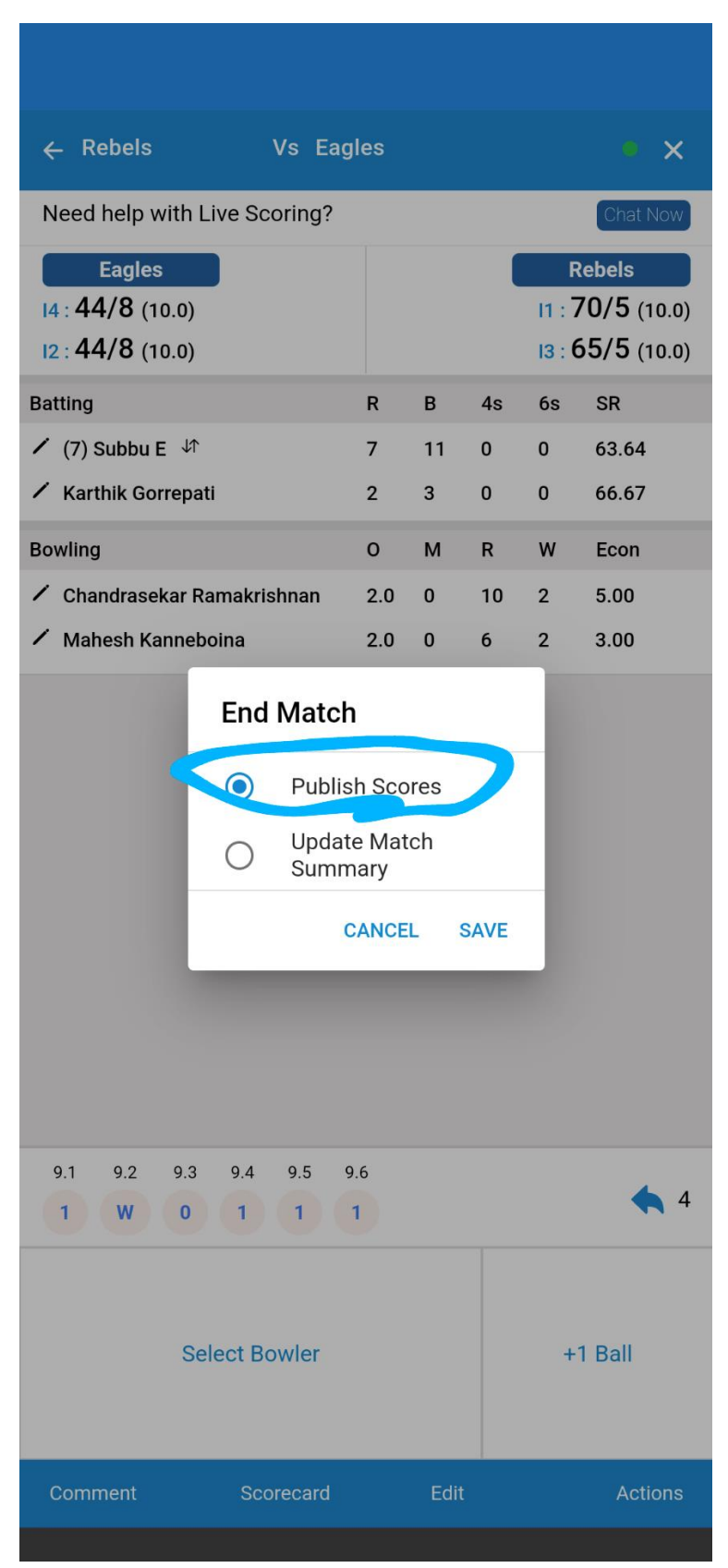

3. Now Select, 'End Match' in the screen below

| ← Rebels                                                     | Vs Eagles |     |    |    |                       | • ×                                 |
|--------------------------------------------------------------|-----------|-----|----|----|-----------------------|-------------------------------------|
| Need help with Live Scoring?                                 |           |     |    |    |                       | Chat Now                            |
| Eagles           14 : 44/8 (10.0)           12 : 44/8 (10.0) |           |     |    |    | R<br> 1 : 7<br> 3 : 6 | ebels<br>70/5 (10.0)<br>55/5 (10.0) |
| Batting                                                      |           | R   | В  | 4s | 6s                    | SR                                  |
| 🖌 (7) Subbu E 🕸                                              |           | 7   | 11 | 0  | 0                     | 63.64                               |
| <ul> <li>Karthik Gorrepati</li> </ul>                        |           | 2   | 3  | 0  | 0                     | 66.67                               |
| Bowling                                                      |           | 0   | М  | R  | W                     | Econ                                |
| Chandrasekar Ramakri                                         | ishnan    | 2.0 | 0  | 10 | 2                     | 5.00                                |
| 🖍 Mahesh Kanneboina                                          |           | 2.0 | 0  | 6  | 2                     | 3.00                                |

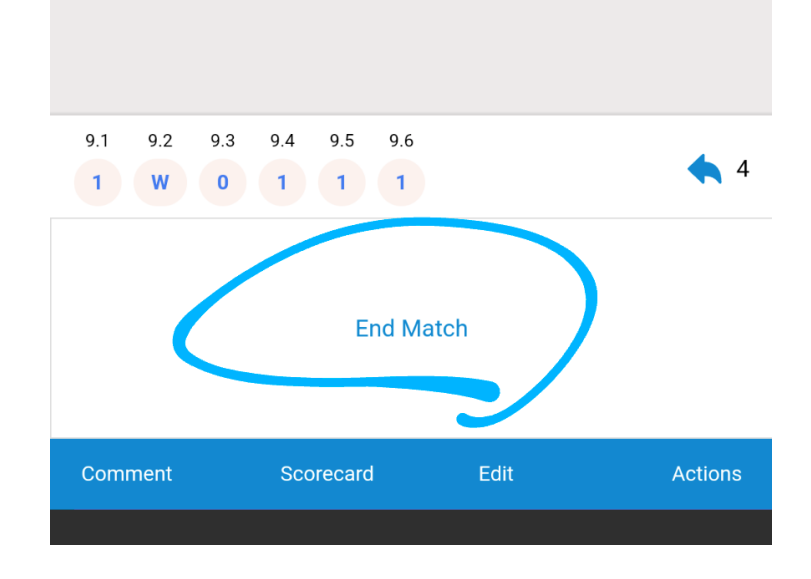

4. In the next screen, Select Winner as the team that won the match and Click on 'Save'.

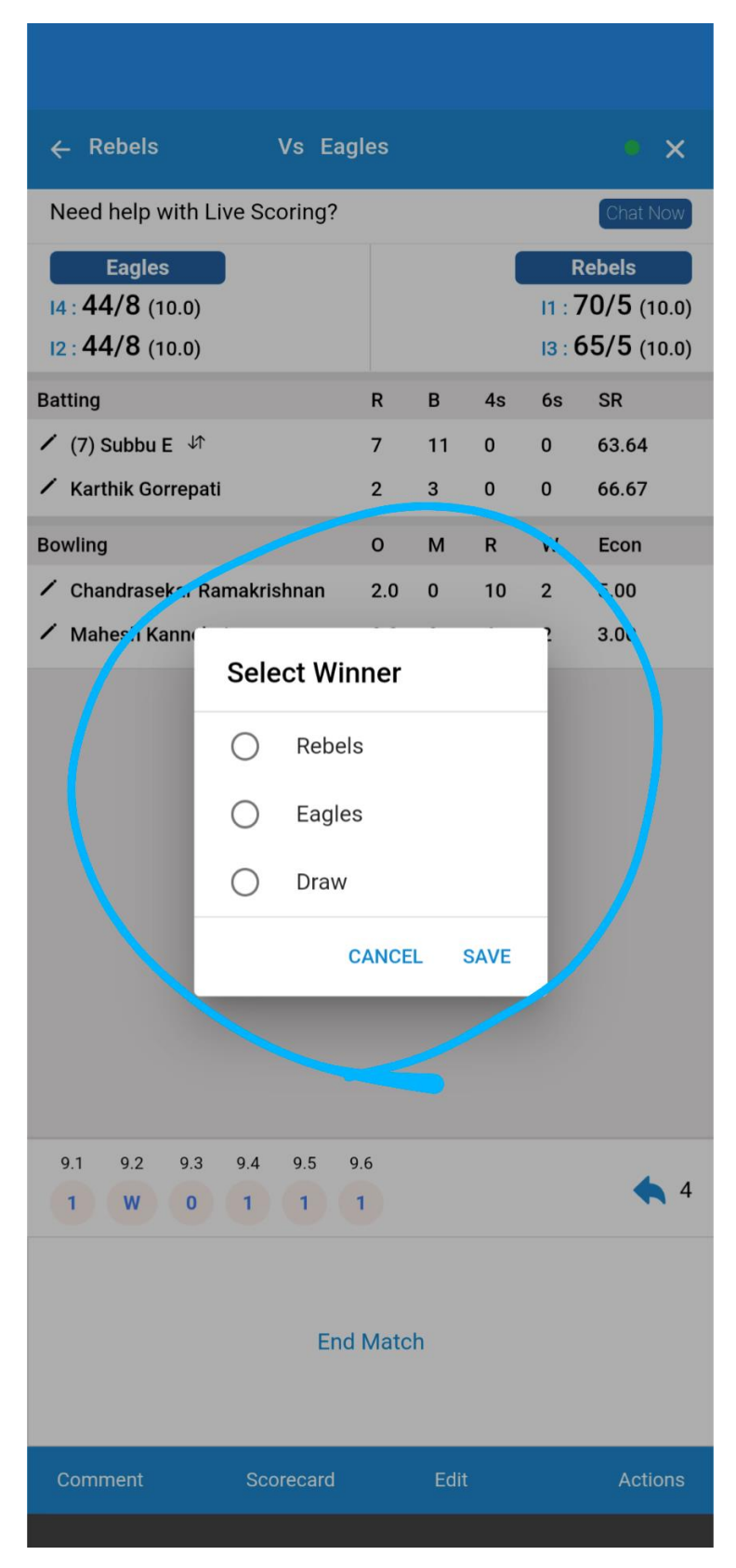